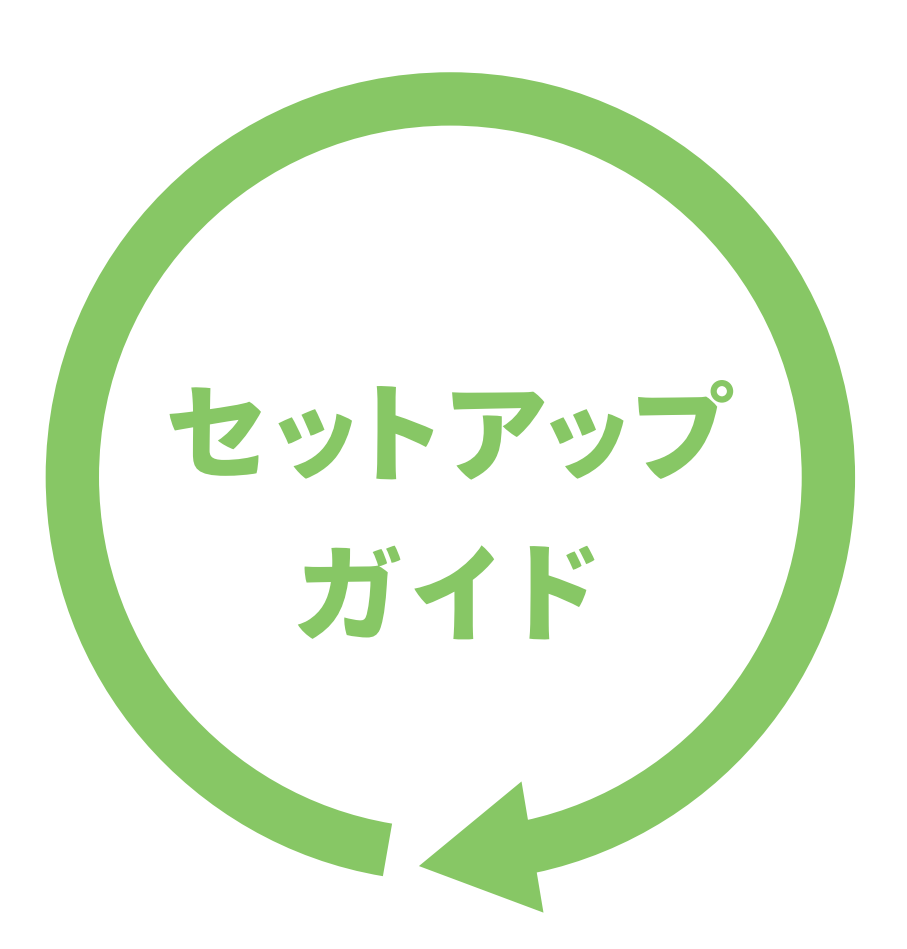

## ポケットルーター W N - G 3 0 0 S R

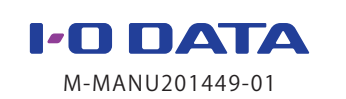

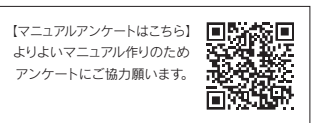

() 設置完了。次に (2) インターネットに接続する) へ

3 インターネットおよび電源ランプが点灯したことを確認(約20秒待つ)

設置する

あらかじめご自宅で設定を完了しておくと便利です

ホテルの客室のLANポートにつなぐ

※1 ご自宅で本製品を使用する場合は、ルーターのLANポートにつなぎます。

※2 添付またはお手持ちのLANケーブルをご使用ください。

だけで使用できるため、便利です。

( コンセント

から給電する

から給電する

から給電する

てあることがあります。

てください(満充電推奨))

# 2 添付のUSB給電ケーブルを使い、以下のいずれかの方法で電源を入れる ・ モバイルバッテリ・ (※4)

※3 スマートフォン等に付属のACアダプター(5V、1A供給可能なもの)をご用意ください。電圧、電流の仕様はACアダプター本体に書い

※4 対応モバイルバッテリー:弊社製 ISMB-P8700W7、ISMB-SC7800K、ISMB-SC5200シリーズ、ISMB-S3000シリーズ

(上記以外のモバイルバッテリーは、動作保証対象外です。また、データやSDカードの破損を防ぐため、バッテリー残量を確認し

あらかじめご自宅で本製品とスマートフォン等のWi-Fi接続の設定を完了しておくと、外出先で本製品をLANポートにつなぎ電源を入れる

ホテルの客室のLANポート (※1)

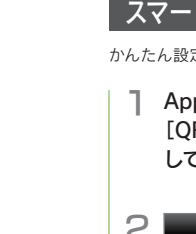

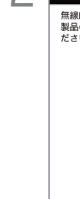

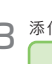

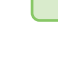

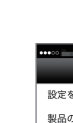

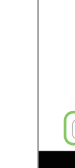

# インターネットに接続する

### (パソコンをつなぐ方法については本紙裏面、ゲーム機をつなぐ方法については「画面で見るマニュアル」をご覧ください。)

## スマートフォン/タブレットをつなぐ方法

かんたん設定アプリ「QRコネクト」をインストールし、設定します。

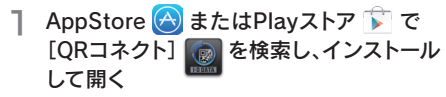

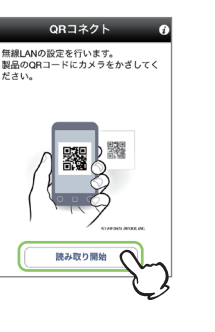

3 添付の「無線LAN設定情報シート」に

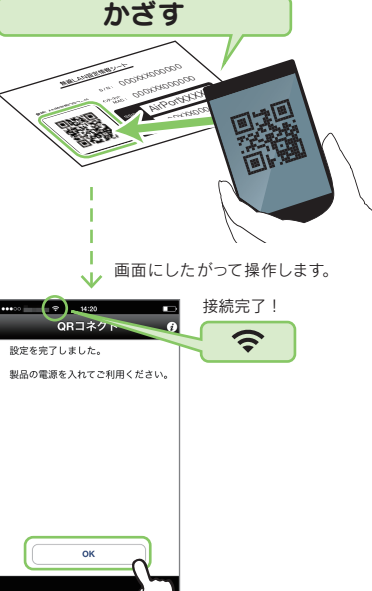

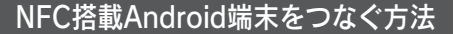

Android 4.1~4.4をご利用の場合 かんたん設定アプリ「NFCコネクト」をインストールし、設定します。 Android 5をご利用の場合

アプリのインストールは不要です。手順2の操作のみをおこなってください。

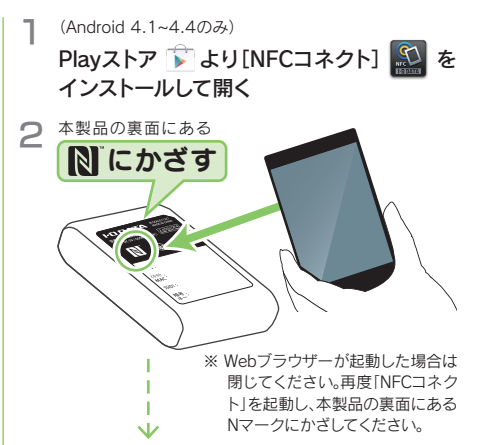

画面にしたがって操作します (画面はOSにより異なります)。

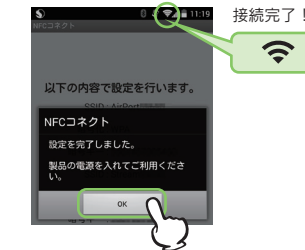

### NFCコネクトで接続できない場合

- Android端末に付けているケースを外し、本製品の裏面にあ るNマークにかざしてみてください。
- Android端末を本製品の裏面にあるNマークにゆつくりと動 かしながらかざしてみてください。
- ●ホーム画面から「NFCコネクト」アイコンをタップして起動し てから、Android端末にかざしてください。
- Android端末のNFC機能が有効になっているか確認してくだ さい。(確認方法についてはAndroid端末の取扱説明書参照)
- 左記「スマートフォン/タブレットをつなぐ方法」で接続してください

## ● 裏面「スマートフォン/タブレットで無線LAN接続できない」の 方法で接続してください。 接続完了。インターネット接続をお楽しみください。

SDカードを利用する場合は、(3) SDカードを使う)へ

# SDカードを使う

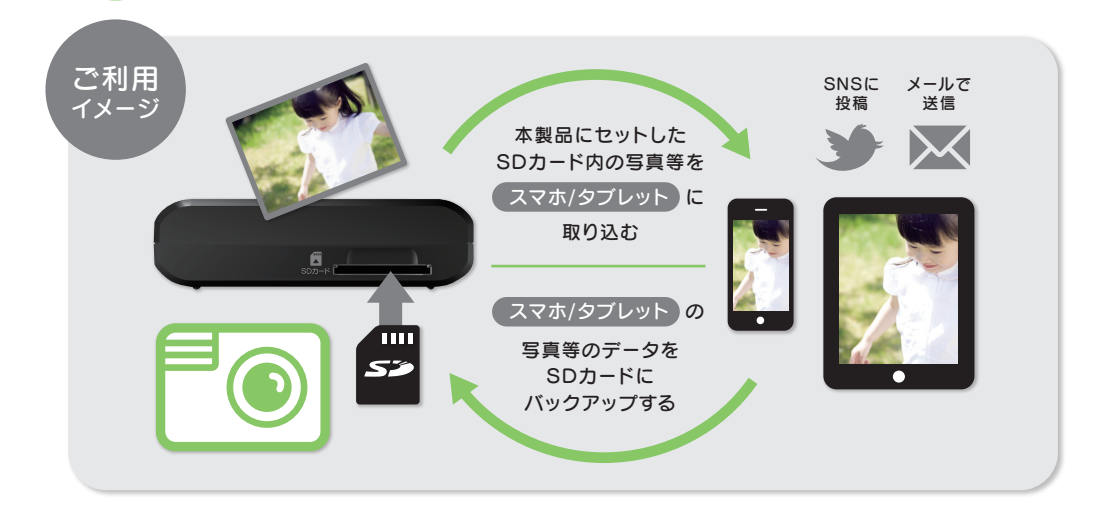

本製品にセットしたSDカードとスマートフォン/タブレットとでデータのやり取りをおこなう場合は、ファイル管理アプリ「Quick Sync」をインス トールしてください。

】 右のQRコードまたは、 AppStore 👩 またはPlayストア 🍞 で[Quick Sync] 🞑 を 検索し、インストールする

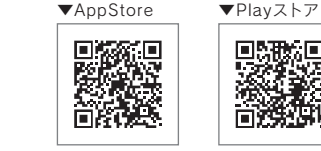

## SDカードを本製品にセットする(SDカードランプが点灯)

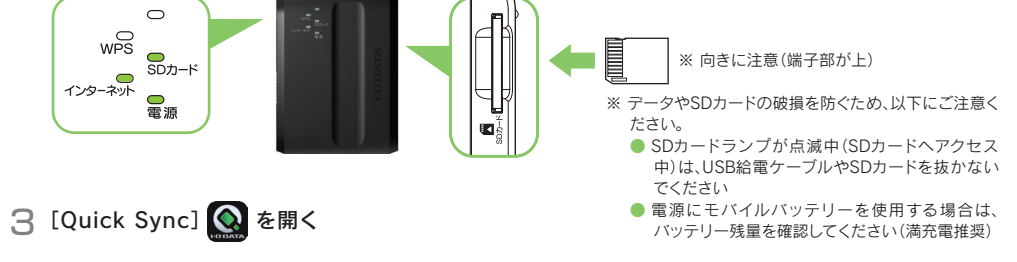

準備完了です。スマートフォン/タブレットからSDカードをご利用いただけます。

Quick Syncの使い方については、「Quick Sync画面で見るマニュアル」をご覧ください [Quick Sync」を開き、サイドメニューから「画面で見るマニュアル]をタップ してご覧ください。また弊社ホームページからも、ご覧いただけます。

http://www.iodata.jp/r/4857

LAN環境に接続されていない状況でも、以下の条件を満たせばQuick Syncをご利用いただけます

- 本製品の電源が入っていること
- ・本製品とスマートフォン/タブレットがWi-Fi接続していること

(Wi-Fi接続できていない場合は、裏面「スマートフォン/タブレットで無線LAN接続できない」の手順で接続してください。)

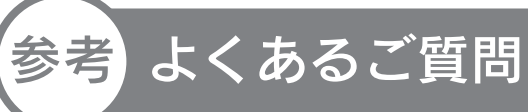

スマートフォン/タブレットで 無線LAN接続できない

## 以下の手順で設定します。(画面例:iOS)

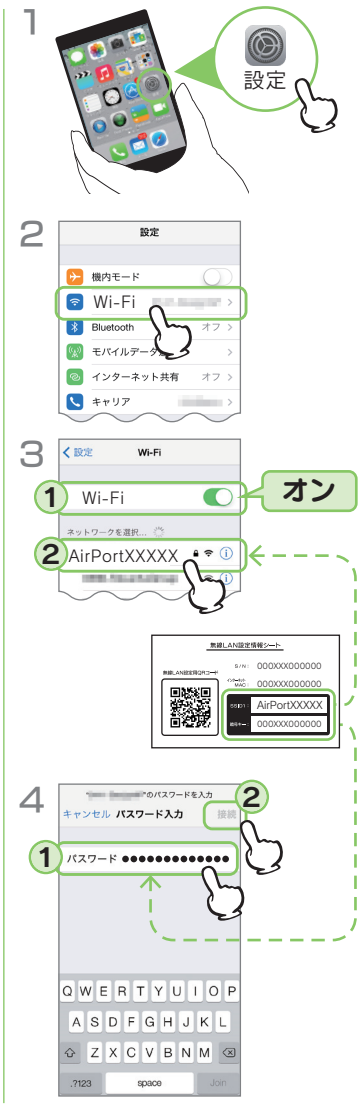

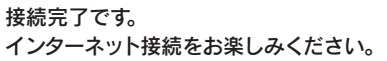

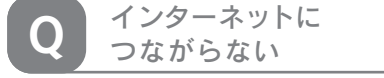

● 本製品のインターネットランプが点灯または 点滅していることをご確認ください。 インターネットランプが消灯している場合 は、以下の手順をお試しください。 ① 本製品のインターネットポートに接続して いるLANケーブルを挿し直しする。 ② USB給電ケーブルを抜き差しし、本製品 の電源を入れ直す。

● 本製品と端末(パソコンやスマートフォン等) の距離を近づけてみてください。

● 添付の「無線LAN設定情報シート」に記載の SSIDおよび暗号キーを確認します。その後 再度本紙表面「② インターネットに接続す る」をお試しください。 また、スマートフォン/タブレットを「QRコネ クト」で接続できない場合は、左記「スマート フォン/タブレットで無線LAN接続できない」

無線LAN設定情報シート S/NI 000XXX000000 AirPortXXXXX

の対処をお試しください。

 パソコン内蔵無線LAN機能が無効(オフ) になっている場合は、有効(オン)にしてく ださい。操作方法についてはパソコンの取 扱説明書をご参照ください。

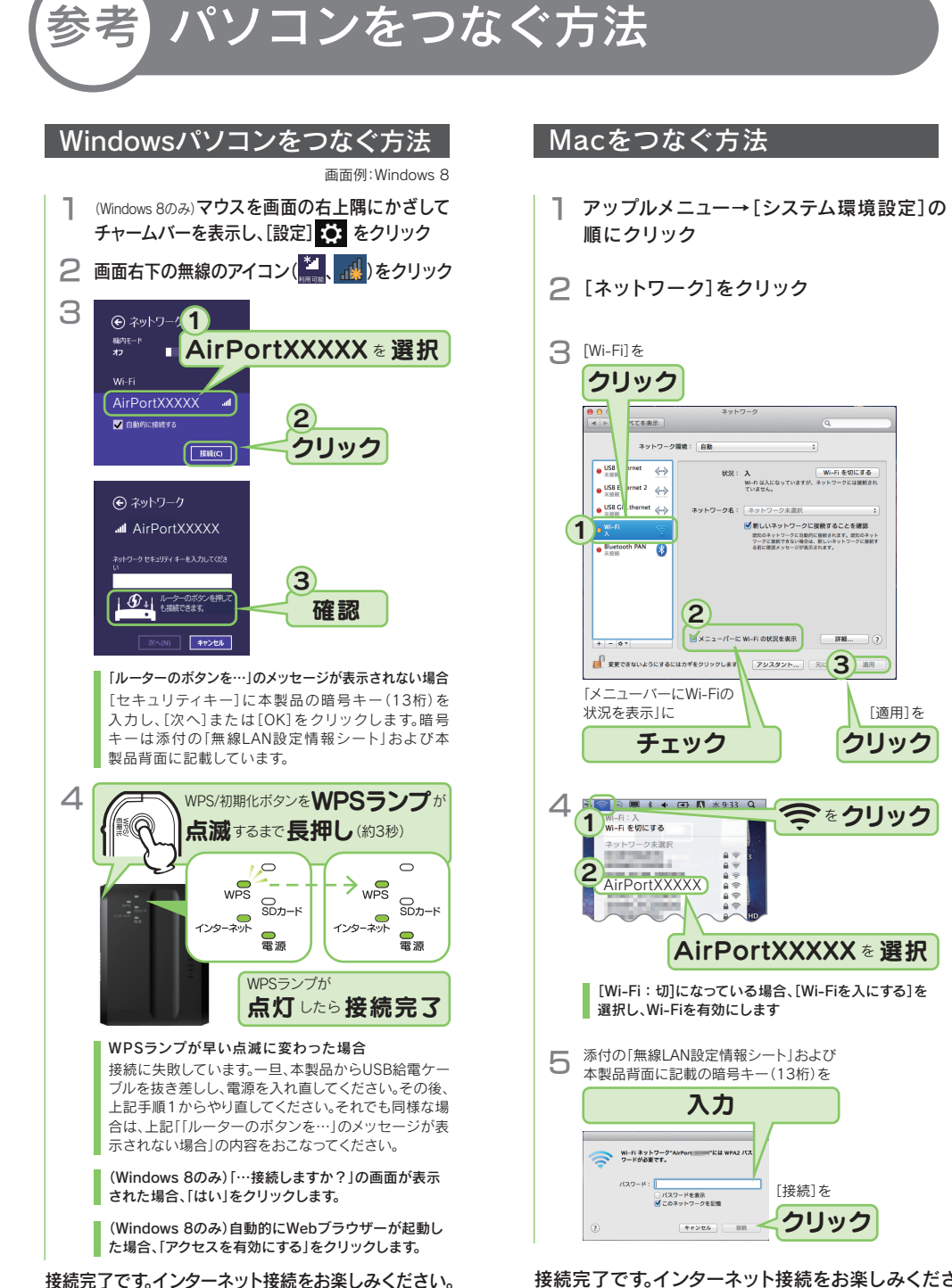

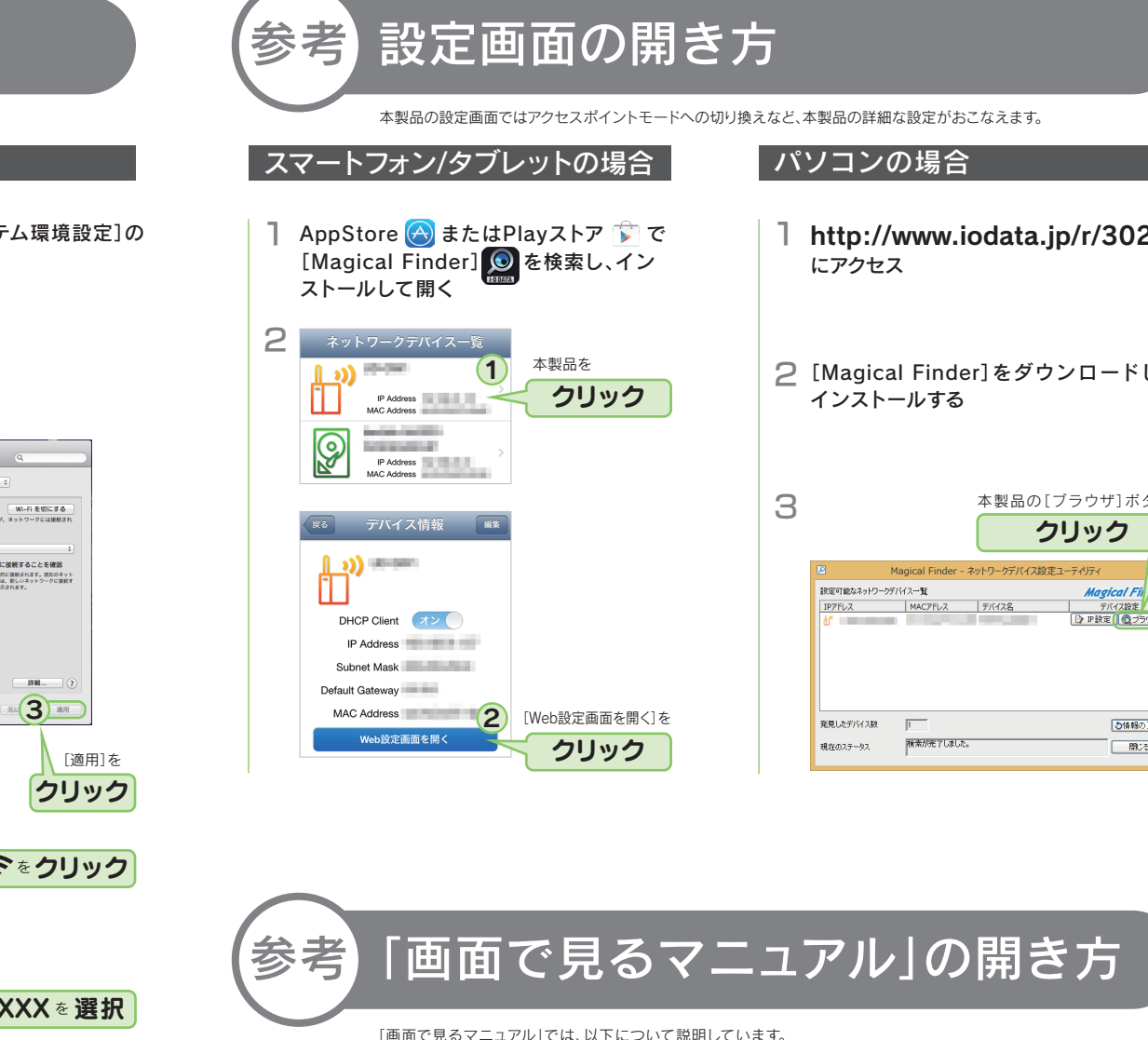

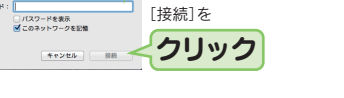

接続完了です。インターネット接続をお楽しみください。

| 「ニノリル | 뒷 <mark>ㅁ</mark> |  |
|-------|------------------|--|
|       |                  |  |
|       |                  |  |

- http://www.iodata.ip/r/3022
- ② [Magical Finder]をダウンロードして

|             |                  | 本製品の        | [ブラウザ]ボタンを      |
|-------------|------------------|-------------|-----------------|
|             |                  |             | クリック            |
| E           | Magical Finder - | ネットワークデバイス訪 | な定ユーティリティ       |
| 設定可能なネットワーク | デバス一覧            |             | Magical Filler  |
| IPアFレス      | MACPFLZ          | デバイス名       | デバイス設定          |
| <u>ئة</u>   |                  |             | □> P設定 (2,750寸) |
|             |                  |             |                 |
|             |                  |             |                 |
|             |                  |             |                 |
|             |                  |             |                 |
|             | _                |             |                 |
| 発見したデバイス数   | 1                |             | ●情報の更新          |
| 発見したデバイス数   | 1<br>検索が完了しました   | *           | ○情報の更新          |

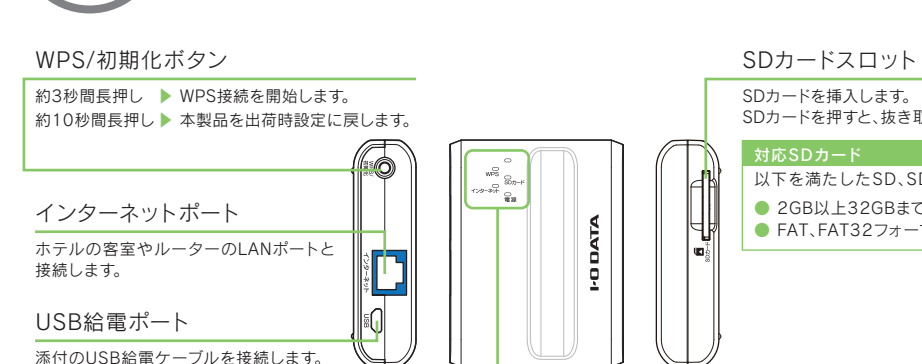

点灯 WPS接続成功時(5分間点灯後、消灯)

消灯 SDカード未挿入または未認識状態

|遅い点滅|パソコン等とWPSの接続設定中

速い点滅 パソコン等とWPSの接続失敗

点灯 100/10Mbpsでリンク中

消灯 通常状態

SDカード 点滅 SDカードへアクセス中

消灯 リンク無し

点灯 電源オン時

消灯 電源オフ時

速い点滅初期化中

点灯 SDカード認識状態

インターネット 点滅 100/10Mbpsでデータ送受信中

各部の名前と機能

参考

WPS

電源

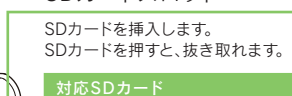

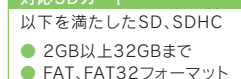

- データやSDカードの破損を防ぐため、以下にご注意ください。 本製品を使用中にデータが消失、破損したことによる被害について は、弊社はいかなる責任も負いかねます。
- SDカードランプが点滅中(SDカードへアクセス中)は、USB給 電ケーブルやSDカードを抜かないでください
- 電源にモバイルバッテリーを使用する場合は、バッテリー残量 を確認してください(満充電推奨)

「画面で見るマニュアル」では、以下について説明しています。 ●ゲーム機の接続方法 ●アクセスポイントモードへの変更方法 ●設定画面のリファレンス

●ファームウェアのバージョンアップ方法 ●仕様 ●Q&A 等

下のORコードを読み込むか、 http://www.iodata.jp/r/4857 にアクセス

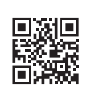

| 対応モバイルバッテリー     | 連続使用時間(参考値) |
|-----------------|-------------|
| ISMB-P8700W7    | 約13時間       |
| ISMB-SC7800K    | 約12時間       |
| ISMB-SC5200シリーズ | 約9時間        |
| ISMB-S3000シリーズ  | 約4.5時間      |

※ 上記以外のモバイルバッテリーは、動作保証対象外です。また、バッ テリーを満充電してからデータの読み書きをおこなってください。 充電が足りないとデータやSDカードが破損する恐れがあります。

※ 連続使用時間は、対応モバイルバッテリーでの満充電時の参考値で あり、連続使用可能な時間を保証するものではありません。

ルーターモード

※ PPPoE認証接続には非対応です。

この装置は、クラスB情報技術装置です。この装置は、家庭環境で使用することを目的としていますが、この装置がラジオや テレビジョン受信機に近接して使用されると、受信障害を引き起こすことがあります。取扱説明書に従って正しい取り扱い をして下さい。